#### LES HEURES SUPPLEMENTAIRES ANNEE (H.S.A)

A cette étape, vous devez avoir saisi tous vos services et avoir édité les états de service de chaque enseignant. <u>Ces états doivent être édités en deux exemplaires puis signés par</u> <u>l'enseignant. Un de ces exemplaires doit être transmis au service de la DIVEET du Vice-Rectorat.</u>

# **CHRONOLOGIE des opérations :**

# I. Calcul

- Cliquer sur le menu "HSA"
- ➢ Aller dans l'option "Calcul des HSA"

| HSA    |
|--------|
| Calcul |

La page du "calcul des HSA" s'affiche

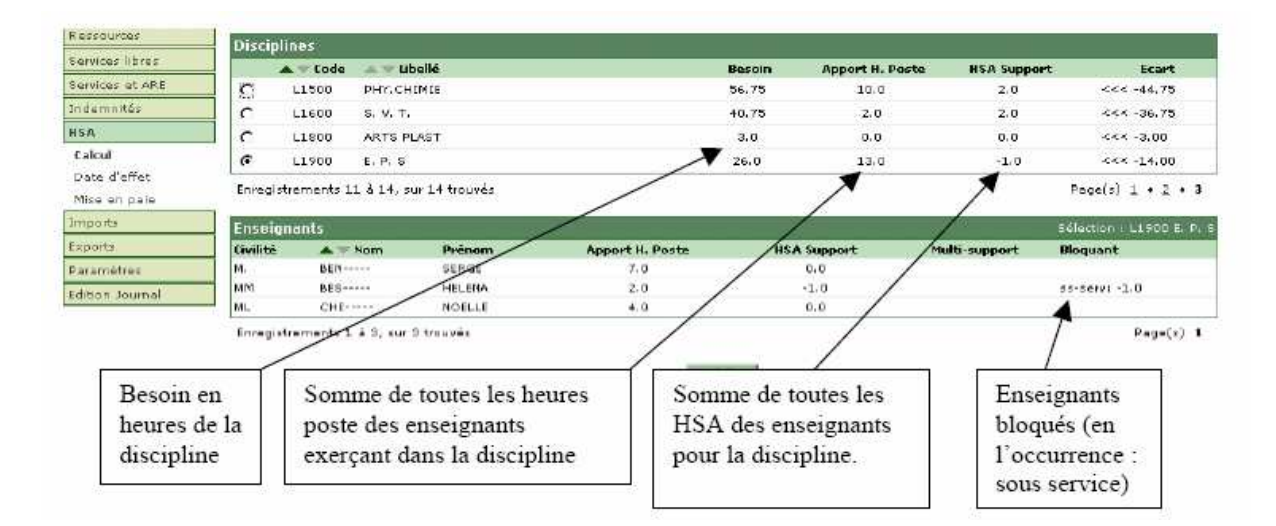

Tous les enseignants doivent faire un nombre d'heures de service au minimum (**O.R.S**, **O**bligation **R**églementaire de **S**ervices) égal à leur nombre d'heures poste dans l'établissement.

Dans certains cas (ressource locale, temps partiel par ex.) ils ne pourront pas dépasser ce nombre d'heures (HSA interdites). La somme du nombre d'heures poste global et du nombre d'HSA doit être inférieure ou égal à la Dotation Globale Horaire par établissement. Tant que toutes les conditions ne sont pas respectées un message d'avertissement apparaît et le calcul ne peut pas être validé.

En cliquant sur la coche correspondant à chaque discipline vous pouvez visualiser les besoins, les heures faites, les HSA respectifs des enseignants et les éventuels "bloquants".

Les motifs d'excédent interdit sont :

- Modalité de Service incompatible : Temps partiel ou Cessation Progressive d'Activité.
- Temps incomplet : Affecté pour un nombre d'HP inférieur à l'ORS. (Obligation Réglementaire de Services)
- > Nature des supports incompatibles (ex: stagiaire IUFM).
- **Ressource locale** : Ressource "purement" locale.
- > Nb ARA (Activité à Responsabilité Académique)= Nb HP (Heures Postes) : Décharge totale.

Les anomalies interdisant la mise en paye des HSA (colonne bloquant) seront à corriger dans le menu 'Services et ARE', 'Gestion'.

Les cas de blocage les plus fréquents sont les suivants :

 <u>Dans le cas d'un sous-service</u> (nombre d'heures de service saisies inférieur à l'apport), le message suivant apparaît et vous ne pourrez pas valider le calcul des HSA.

Il faut que tous les enseignants fassent au minimum le nombre d'heures poste de chaque support.

# ▲ Existence de sous-service

- -

Ce sous service peut être repéré en explorant les diverses disciplines :

| ETABL                            | ISSEMENT     | 983061      |               | EC.                   |                |                 |               | onction ENS                     |
|----------------------------------|--------------|-------------|---------------|-----------------------|----------------|-----------------|---------------|---------------------------------|
|                                  |              | Dotation :  | 836.00        | Heures Poste : 787.50 | HSA support :  | 31.50 Écart TRM | D : -17.00    | Écart TRMD UAJ : -39.00         |
| Discip                           | lines        |             |               |                       |                |                 |               |                                 |
|                                  | 🔺 🔷 Code     | e 🔺 🕶 Lib   | ellé          |                       | Besoin         | Apport H. Poste | HSA Support   | Ecart                           |
| 0                                | <u>L1500</u> | рну.сн      | IMIE          |                       | 39.5           | 36.0            | 2.0           | <<< -1.50                       |
| •                                | L1600        | s. v. т.    | >             |                       | 57.5           | 54.0            | 2.0           | <<< -1.50                       |
| 0                                | L1700        | EDU MU      | SICA          |                       | 28.0           | 27.0            | 1.0           |                                 |
| 0                                | L1800        | ARTS PL     | AST           |                       | 28.0           | 24.0            | 4.0           |                                 |
| 0                                | L1900        | E. P. S     |               |                       | 109.0          | 106.0           | 1.0           | <<< -2.00                       |
| nregis                           | strements    | 11 à 15, su | ır 15 trouvés |                       |                |                 |               | Page(s) <u>1</u> • <u>2</u> • 3 |
| ncolo                            | inants       |             |               |                       |                |                 |               | Sélection : L1600 S. V. T       |
| inserg                           | •            | Nom         | Prénom        | A                     | pport H. Poste | HSA Support     | Multi-support | Bloquant                        |
| ivilité:                         |              |             | 5570V 1 0     | ·                     | 18.0           | 2.5             |               |                                 |
| ivilité<br>1.                    | ,            |             |               |                       | 9.0            | 0.0             |               |                                 |
| i <b>vilité</b><br>1.<br>1L      | ,<br>L       |             |               | -                     | 2.0            |                 |               |                                 |
| <b>ivilité</b><br>1.<br>1L<br>1M | ,<br>L<br>Br |             |               | -                     | 9.0            | 0.0             |               |                                 |

#### **ATTENTION :**

Il est nécessaire d'examiner chacun des supports de l'enseignant en question, par exemple en validant dans le menu 'Services et ARE', 'Gestion'

2- Dans le cas d'une sur-consommation (excédent interdit pour un temps incomplet) :

| Enseig   | nants   |        |                 |             | Sélec         | tion : L1900 E. P |
|----------|---------|--------|-----------------|-------------|---------------|-------------------|
| Civilité | 🔺 🤝 Nom | Prénom | Apport H. Poste | HSA Support | Multi-support | Bloquant          |
| м.       | BEN     | SERGE  | 7.0             | 0.0         |               |                   |
| мм       | BES     | HELENA | 2.0             | 2.0         | $\subset$     | sur-cons: 2.0     |
| ML       | CHE     | NOELLE | 4.0             | 0.0         | _             |                   |

Enregistrements 1 à 3, sur 3 trouvés

Des individus ont des HSA alors qu'ils n'y ont pas droit.

Pour ces 2 cas, on peut retrouver, dans la colonne "bloquant" du tableau des enseignants, les individus qui bloquent.

3- -Dans le cas de ''moyens consommés supérieurs aux besoins exprimés

Ce calcul est la différence entre la dotation globale et (la somme des apports heures postes + la somme des apports HSA)

Pour réduire l'écart TRMD il faut supprimer des services ou des ARE de l'UAA, en faisant attention à ne pas mettre des enseignants en sous service.

#### S'il faut augmenter la dotation, contactez le service de la DIVEET et non le SAIE !

 $\geq$ Une fois les cas bloquants résolus, vous pouvez enregistrer votre validation :

| Carrierana       | Hodification | ns a valider            |             |                |                 |                |                   |
|------------------|--------------|-------------------------|-------------|----------------|-----------------|----------------|-------------------|
| en nomane.       | Fonction     | 🔺 🕾 Discipline          | - Nom       | Prénom         | HSA Précédentes | H\$A Actuallas | Modifications HSA |
| tructure         | ENS          | L0422                   | BR [        | MARIE-CLAUDE   | 0.0             | 2.0            | 2.0               |
| ********         | ENS          | L0422                   | BR1         | P-YVES         | 0.0             | 2.0            | 2.0               |
| arvices libras   | ENG          | L1000                   | BRU         | BRIGITTE       | a,a             | 3.0            | 3.0               |
| oralized of ARE  | ENS          | L1500                   | AB0         | OMAR           | a.a             | 2.0            | 2.0               |
| erences as since | ENS          | L1600                   | BR 0        | HENRI          | 0.0             | 2.0            | 2.0               |
| idemnités:       | Epregistrer  | mants 1 3 5, sur 5 troi | ude .       |                |                 |                | Pane(s)           |
| SA               |              | 12                      |             |                |                 |                |                   |
| alcul            |              |                         |             | V-list.        | Annulas         |                |                   |
| ate d'effet      |              |                         |             |                | ar mining       |                |                   |
| lise en nale     |              |                         |             |                |                 |                |                   |
| and an para      | At           | tention, le fai         | it de valid | er puis de cor | ifirmer, bloque | l'accès à la m | odification des   |
|                  | 500752       |                         | 1 6 1       |                |                 |                |                   |
|                  | sei          | vices jusqu'a           | a la fin de | la campagne    | rentree.        |                |                   |

La confirmation suivante s'affiche alors en vert :

Vous venez de valider votre calcul des HSA. Vous devez saisir les dates d'effet et les motifs des HSA, puis les valider pour la mise en paie afin de pouvoir refaire un nouveau calcul.

#### Cas des établissements rattachés (une SEP ou LP à un LT par exemple)

Les données communes jusqu'à présent, tant pour les structures que pour les services, sont disjointes lors du calcul des HSA afin de permettre de distinguer les HSA redevables à un support ou à un autre.

Vous avez donc la possibilité de choisir l'établissement de rattachement (par ex. un LT) et l'établissement rattaché (par ex. un LP ou une SEP) pour faire apparaître les disciplines spécifiques à l'un et à l'autre.

| ЕТАВ     | LISSEMENT     | 9830.             | SEGPA DI    |                       |               |                 | For          | iction ENS                  |
|----------|---------------|-------------------|-------------|-----------------------|---------------|-----------------|--------------|-----------------------------|
|          |               | 9830311:<br>9830  | DO +        | Heures Poste : 168.00 | HSA support : | 1.00 Écart TRMI | D:-22.00 I   | Écart TRMD UAJ : -39.00     |
| Disci    | plines        |                   |             |                       |               |                 |              |                             |
|          | ▲ ▼ Code      | 🔺 🔻 Libellé       |             |                       | Besoin        | Apport H. Poste | HSA Support  | Ecart                       |
| ۲        | C0072         | INSTIT SES        |             |                       | 84.0          | 84.0            | 0.0          |                             |
| 0        | L0422         | ANGLAIS           |             |                       | 14.0          | 14.0            | 0.0          |                             |
| 0        | L1400         | TECHNOLOGI        |             |                       | 4.0           | 4.0             | 0.0          |                             |
| 0        | L1800         | ARTS PLAST        |             |                       | 7.0           | 7.0             | 0.0          |                             |
| 0        | L1900         | E. P. S           |             |                       | 14.0          | 14.0            | 0.0          |                             |
| Enreg    | jistrements : | L à 5, sur 8 trou | vés         |                       |               |                 |              | Page(s) <b>1 •</b> <u>2</u> |
| Ensei    | ignants       |                   |             |                       |               |                 | Sélect       | ion : C0072 INSTIT SES      |
| Civilite | é 🔺 🔻         | Nom               | Prénom      | Apport                | H. Poste      | HSA Support     | Multi-suppor | t Bloquant                  |
| м.       |               |                   |             | 21                    | 1.0           | 0.0             |              |                             |
| MM       | Div.          |                   | OF A UD THE | 21                    | 1.0           | 0.0             |              |                             |
| м.       |               |                   |             | 21                    | 1.0           | 0.0             |              |                             |
| MM       | 1. m.         |                   | 0.0105      | 21                    | 1.0           | 0.0             |              |                             |

# II. Date d'effet

- Cliquer sur le menu "HSA"
- Aller dans l'option "date d'effet"

| HSA                         |
|-----------------------------|
| Calcul<br>Date d'effet      |
| Mise en pale<br>Edition Hsa |

La page "Saisie des dates d'effet et des motifs" s'affiche

- En campagne de rentrée, il n'est pas possible de modifier la date d'effet, qui doit être comprise entre la date de l'année scolaire (ou la date de prise de fonction de l'enseignant si elle est plus récente) et la date de fin d'année scolaire (ou la date de fin de support de l'enseignant si elle est antérieure)
- En campagne de mise à jour, on peut modifier la date d'effet, avec les mêmes règles que pour la campagne de rentrée, et le motif de la modification des HSA.

| ampagne                | Discipline | Fon | ction | -         | = En   | seign | ant  | Date       | Début<br>pation | Date fin<br>occupation | Haa prèc | Date d'effet<br>préc | Hos actuelle | Date d'effet | Date de fin | Motif     |
|------------------------|------------|-----|-------|-----------|--------|-------|------|------------|-----------------|------------------------|----------|----------------------|--------------|--------------|-------------|-----------|
| essources              | L0422      | ENS |       | BR<br>M.A | 1      | SLAUG | 2E   | 01/0       | 9/2005          |                        | 0.0      |                      | 2.0          | 01/01/2006   | 38/06/2006  | Création  |
| rvices libres          | L0422      | FHS |       | RP        | 1      | D-V   | NES. | 01/0       | 9/2005          | 31/08/2006             | 0.0      |                      | 2.0          | 01/01/2006   | 30/06/2006  | Oréation  |
| rvices et ARE          | L1000      |     | про// |           |        | 0.05  |      |            | /2005           |                        | 0,0      |                      | 3.0          | 01/01/2006   | 30\06\2006  | Création  |
| demnitės               | 11500      | 1   |       | Lan       | 125    | 2006  |      | - 11<br>Di | (2005           |                        | 0.0      |                      | 2.0          | 01/01/2006 D | 30/06/2006  | Création  |
| A                      | L1600      | 36  | 22    | 28        | 29     | 30.   |      | 1          | /2005           |                        | 0.0      |                      | 2.0          | 01/01/2006   | 30\00\50D6  | Création  |
| alcul<br>ata d'effet   | Enregistre | 2   | 2     | ±         | 5      | 6     | Z    | 8          |                 |                        |          |                      |              |              |             | Page(s) 1 |
| ice on nale            |            | 2   | 10    | 11        | 12     | 13    | 14   | 15         |                 | 1                      | Valider  | Annuler              |              |              |             |           |
| ports                  | P. I       | 16  | 17    | 18        | 19     | 20    | 21   | 22         |                 |                        |          |                      |              |              |             |           |
| portes                 |            | 23  | 24    | 25        | 26     | 27    | 28   | 29         |                 |                        |          |                      |              |              |             |           |
| JOILE                  | 1. L       | 30  | 31    | 1         | 2      | 0.    |      | 12         |                 |                        |          |                      |              |              |             |           |
| amètres<br>Non luurnai |            |     |       | 100       | unnuli | er i  | _    |            | 1               |                        |          |                      |              |              |             |           |
|                        |            | Tem | nné   |           |        |       |      |            |                 |                        |          |                      |              |              |             |           |

Des contrôles supplémentaires sont effectués à ce moment là :

- structure (division ou groupe avec au moins un service rattaché) ayant un effectif à 0,
- divisions pour lesquelles il n'y a pas de professeur principal sur l'ensemble de la période,
- > enseignant ayant des HSA sans motif ou date d'effet.

Par exemple :

▲ La mise à jour de la date d'effet d'HSA de l'enseignant BRI----- MARIE-CLAUDE n'a pas pu être effectuée car la date saisie est strictement postérieure à la date de fin de campagne (30/05/2006).

Cliquer sur le bouton **Valider** pour prendre en compte les dates d'effet et les motifs. Un message de confirmation s'affiche alors :

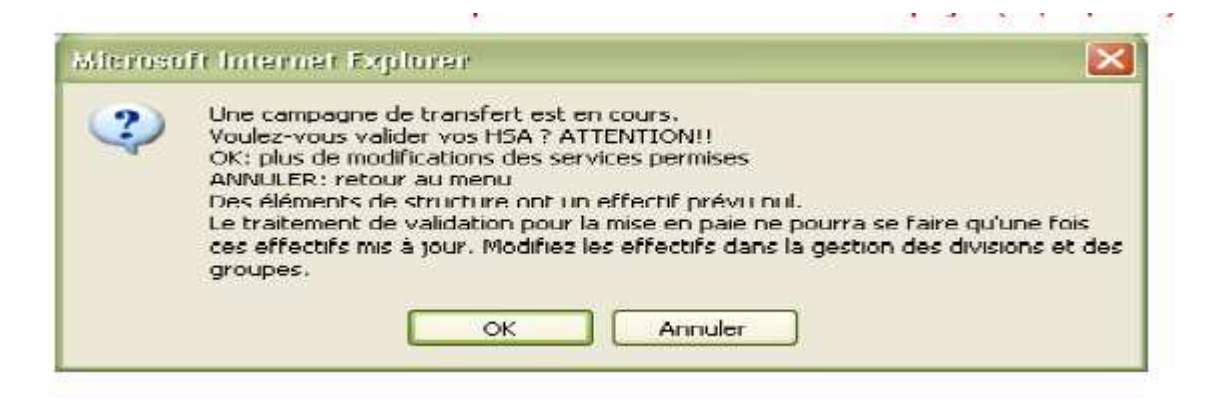

Si tout est correct, le message suivant apparaît en vert :

La validation pour mise en paie des HSA s'est correctement déroulée.

Vous devez éditer la liste des modifications apportées aux services ayant entraîné un re-calcul des HSA :

| )iscipline / Fonction : | ANGLAIS / L042    | 2            |              |              |          |
|-------------------------|-------------------|--------------|--------------|--------------|----------|
| Enseignant              | HSA<br>précédente | Date d'effet | HSA actuelle | Date d'effet | Motif    |
| BRI MARIE-CLAUDE        |                   |              | 2.00         | 01/01/2008   | CREATION |
| BRI P-YVES              | 4                 |              | 2.00         | 01/01/2000   | CREATION |

LISTE DES MODIFICATIONS D'HSA VALIDEES

### III.Mise en paie

- Cliquer sur le menu "HSA"
- ➢ Aller dans l'option "Mise en paie"

| HSA                  |  |
|----------------------|--|
| Calcul               |  |
| Date <u>d'e</u> ffet |  |
| Mise en paie         |  |
| Edition Hsa          |  |

Cette option va lancer de nouveaux contrôles avant de valider la mise en paie et de fermer la campagne.

S'il existe des erreurs, elles sont répertoriées dans 3 tableaux :

Structure ayant un effectif égal à 0

| Liste des éléments | de structure ayant un effecti | fà0         |           |
|--------------------|-------------------------------|-------------|-----------|
| 🔺 🐨 Type           | 🔺 🔍 Code                      | 🔺 🔻 Libellé |           |
| D                  | 1212                          |             |           |
| Enregistrements 1  | à 1, sur 1 trouvés            |             | Page(s) 1 |

- Divisions pour lesquelles il n'y a pas de professeur principal sur l'ensemble de la période
- Individu ayant des HSA sans motif ou date d'effet

Si aucune erreur, la mise en paie est validée et la campagne fermée.

|                 |                  | s             |                                   |             |
|-----------------|------------------|---------------|-----------------------------------|-------------|
| NOLOGIQUE       |                  | •,            | •~Pas de campag                   | jne en cour |
|                 |                  |               | Structure et Services - ¥ 2       | 2.0.0 beta  |
| HSA - Validatio | n pour mise en p | aie effectuée |                                   |             |
| Aide            | Guide Cor        | ntact         | La campagne est maintenant close. | Quitter     |
|                 | I e continte     | 0             |                                   |             |

Ce document peut être imprimé sur le moment ou affiché ultérieurement (menu HSA / Edition HSA). Un exemplaire doit être transmis au service de la DIVEET du Vice-Rectorat.

Il détaille la liste des HSA prise en compte lors de la campagne concernée

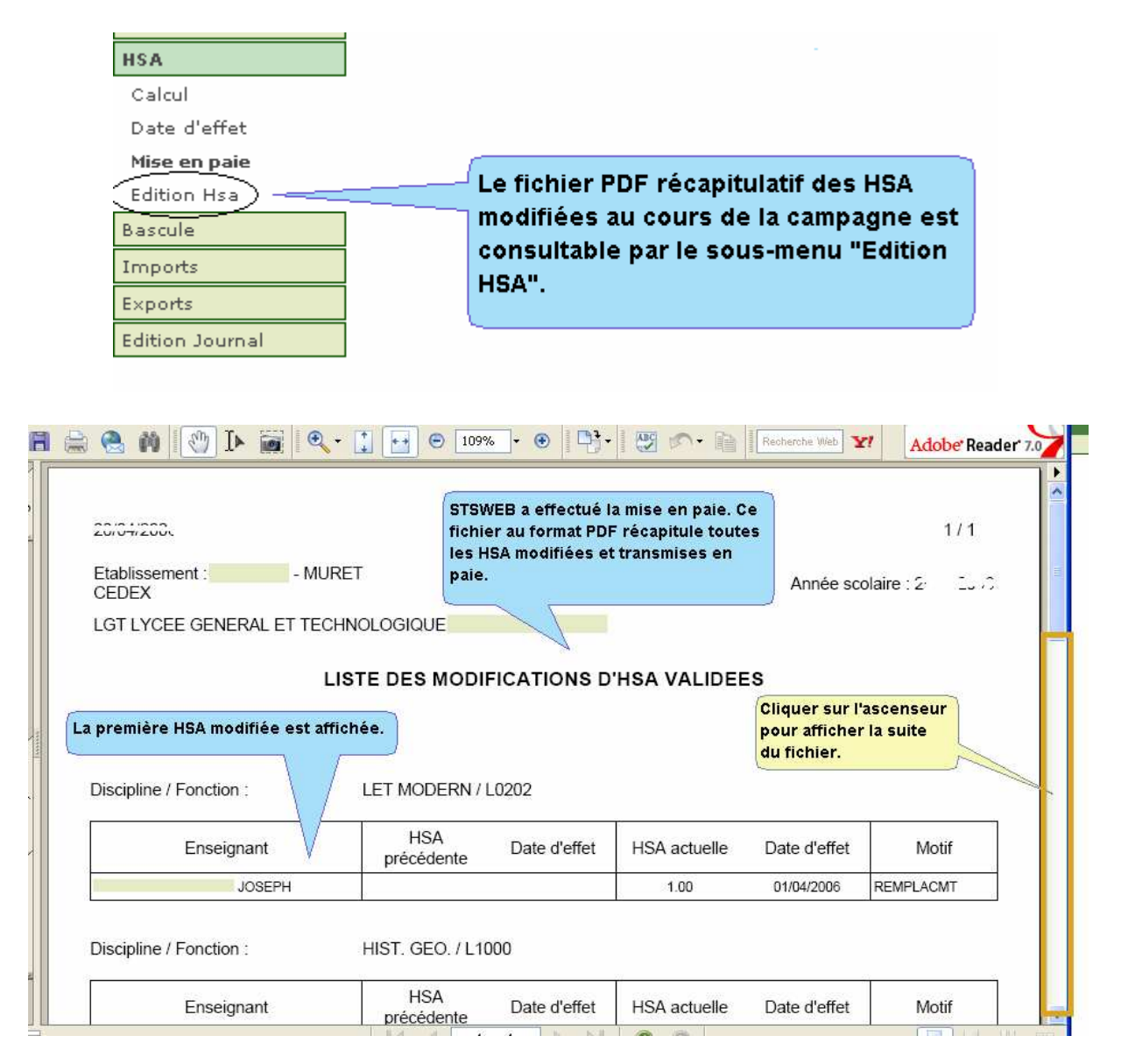